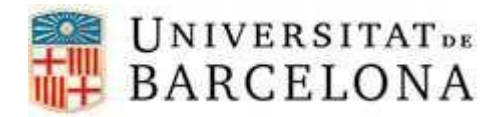

Us recomanem fer servir l'auto instal·lador disponible per Eduroam per fer la configuració automàtica en el vostre dispositiu. Feu clic en <u>aquest enllaç</u>.

Si voleu, però fer-ho de manera manual, us ho expliquem en aquesta guia.

## CONFIGURACIÓ MANUAL DE LA XARXA EDUROAM PER A DISPOSITIUS ANDROID

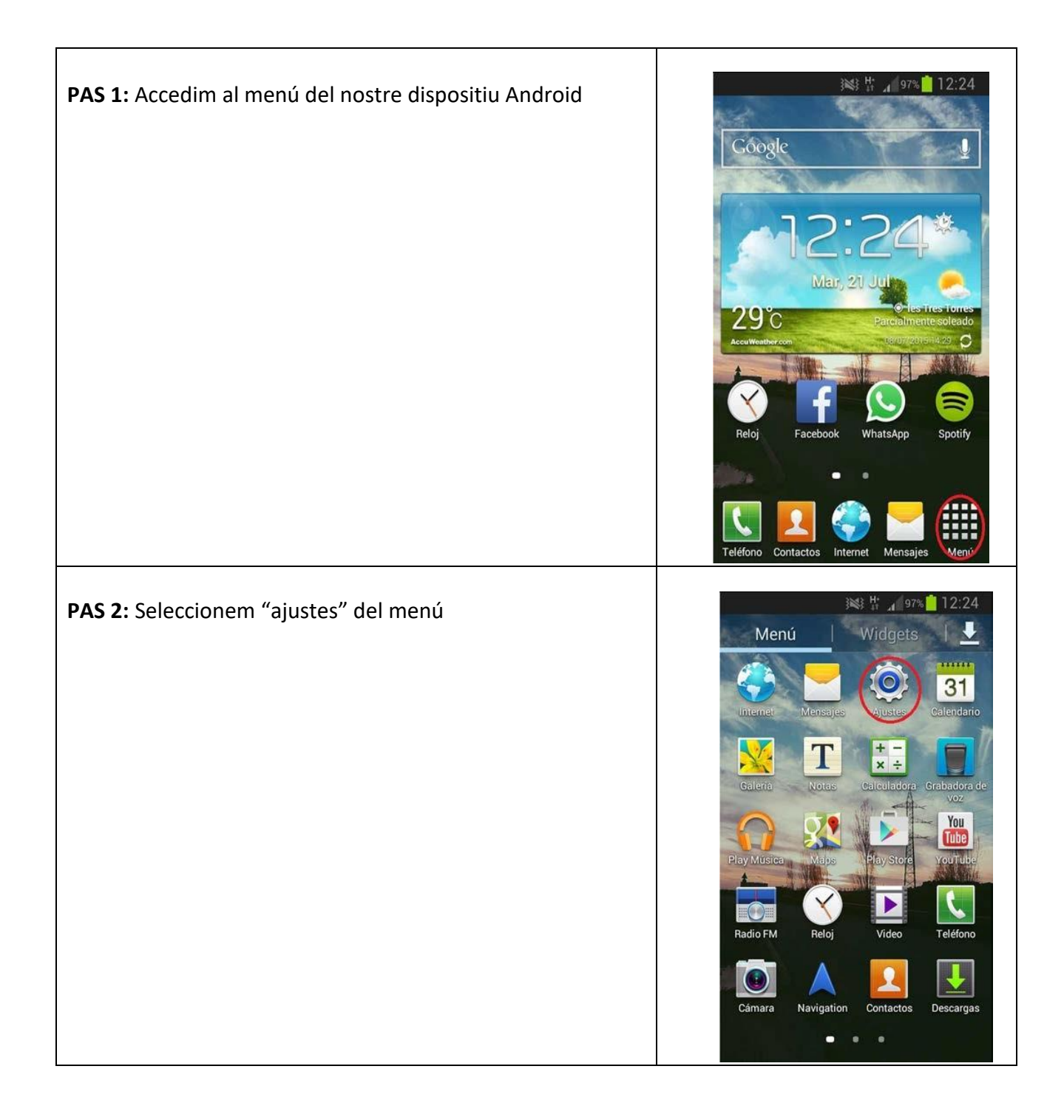

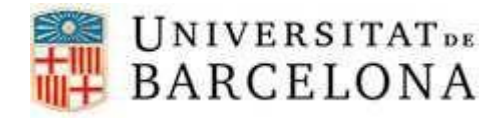

| PAS 3: Activem les connexions "Wi-Fi" i tot seguit entrem<br>dins aquestes | <ul> <li>Ajustes</li> <li>Conexiones inalámbricas</li> <li>Wi-Fi</li> <li>Bluetooth</li> <li>Bluetooth</li> <li>Uso de datos</li> <li>Uso de datos</li> <li>Más ajustes</li> <li>Dispositivo</li> <li>Modo de pantalla de ini.</li> <li>Modo de blo.</li> </ul>                                                                                                    |
|----------------------------------------------------------------------------|----------------------------------------------------------------------------------------------------|
| PAS 4: Observem la llista de xarxes i seleccionem eduroam                  | Image: Series of the series of the series |

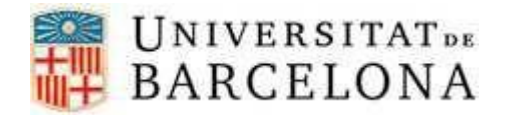

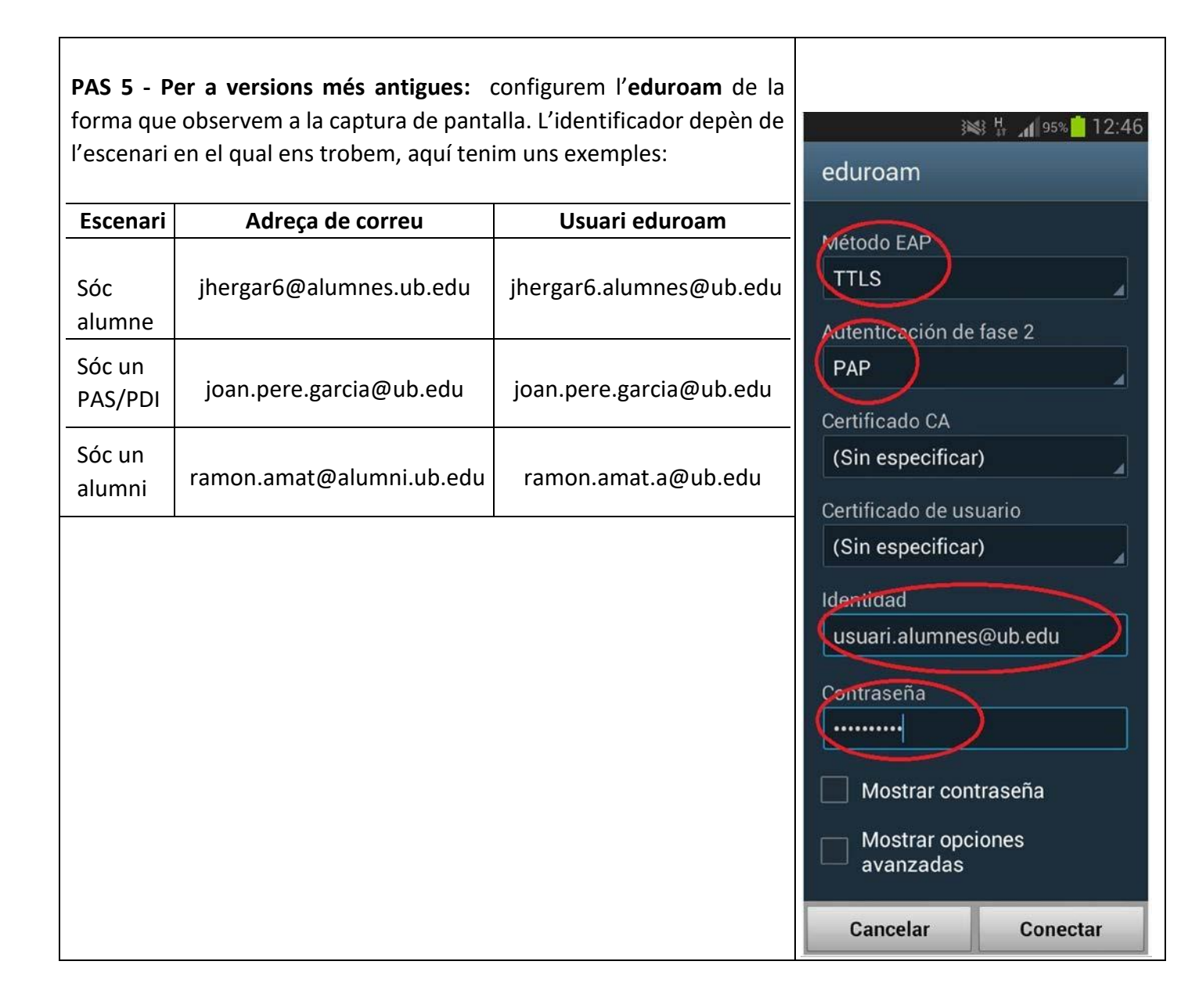

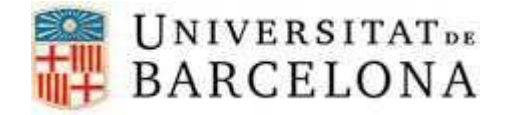

- Certificat CA: No validar
- Autenticació en fase 2: PAP

| <ul> <li>PAS 5 - Per a versions més modernes: seleccionem els següents valors, com es mostra en la imatge exemple:</li> <li>Mètode EAP: TTLS</li> <li>Certificat CA: No validar</li> <li>Autenticació en fase 2: PAP</li> </ul> | < eduroam                                                                                                    |
|----------------------------------------------------------------------------------------------------|----------------------------------------------------------------------------------------------------|
|                                                                                                    | Método EAP<br>TTLS<br>Identidad<br>usuari@ub.edu                                                                                                    |
|                                                                                                    | Contraseña<br>••••••••••••••••••••••••••••••••••••                                                                                                    |
|                                                                                                    | Certificado CA<br>No validar<br>No se ha especificado ningún certificado. La<br>conexión no será privada.                                                                                                    |
|                                                                                                    | Volver a conectar conectar con |
|                                                                                                    | Avanzado                                                                                                    |
|                                                                                                    | Autenticación de fase 2<br>PAP<br>Identidad anónima                                                                                                    |
| <b>PAS 6:</b> Comprovem que la connexió s'ha realitzat correctament.                                                                                                    | Wi-Fi Redes-Wi-Fi                                                                                                    |
|                                                                                                    | eduroam<br>Conectado                                                                                                    |
|                                                                                                    | UBaux<br>Protegido                                                                                                    |
|                                                                                                    | wifi.ub.edu 🔶                                                                                                    |
|                                                                                                    | BIBLIOTECA<br>Fuera de rango                                                                                                    |